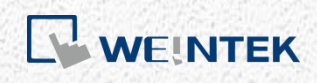

EasyRemote I/O 使用手册

EasyRemotelO

本使用手冊說明如何使用 EasyRemoteIO 設定 Weintek iR-ETN

V1.01

## 目錄

| 1. | . 概要                                  | 1 |
|----|---------------------------------------|---|
| 2. | . 快速上手                                | 1 |
| 3. | . 設定                                  | 6 |
|    | 編輯                                    | 6 |
|    | 線上                                    | 6 |
|    | 「「「」」                                 |   |
| 4. | <br>類比模組                              | 9 |
|    | 通道數值顯示                                | 9 |
|    | 通道數值寫入                                | 9 |
|    | 通道參數設定                                | 9 |
|    | ~~~~~~~~~~~~~~~~~~~~~~~~~~~~~~~~~~~~~ |   |
|    |                                       |   |

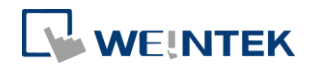

## 1. 概要

EasyRemotelO 是一個讓使用者設定 Weintek iR-ETN 的工具,包括 IP 與其他參數 設定、監控與更改 iR-ETN 的數值。

## 2. 快速上手

1. 開啟 EasyRemotelO,點選 [自動掃描]。

| 🛚 EasyRemoteI | 0            |                |                            |        |       |      |   |
|---------------|--------------|----------------|----------------------------|--------|-------|------|---|
| 當案 編輯 枝       | 說視 線上 工具     | 幇助             |                            |        |       |      |   |
| 🖻 🖨 🚺         | ) 🗈 📰        | İ 💽            |                            |        |       |      |   |
| 厚案視窗          |              | 8 Y a mts      | itti arter i A             | 3. dbL |       |      |   |
|               |              | (1 E) 10       | 四天組 1211111月應 多            | 学要议    |       |      |   |
|               |              |                | 裝置名稱                       | 類型     | 線上數值  | 專案數值 |   |
|               |              |                |                            |        |       |      |   |
|               |              |                |                            |        |       |      |   |
|               |              |                |                            |        |       |      |   |
|               |              |                |                            |        |       |      |   |
|               |              |                |                            |        |       |      |   |
|               |              |                |                            |        |       |      |   |
|               |              |                |                            |        |       |      |   |
|               |              |                |                            |        |       |      |   |
|               |              |                |                            |        |       |      |   |
|               |              |                |                            |        |       |      |   |
|               |              |                |                            |        |       |      |   |
|               |              |                |                            |        |       |      |   |
|               |              |                |                            |        |       |      |   |
|               |              |                |                            |        |       |      |   |
|               |              |                |                            |        |       |      |   |
| 誌訊息           |              |                |                            |        |       |      | e |
| CT #9         | n+ 88        |                |                            |        | *7 es |      |   |
|               | 10.15.10.070 | 5 0 10         |                            |        | 訂思    |      |   |
| 2018-03-05    | 10:15:12.272 | EasyRemotelO [ | 二獻(剄). ProductVersion:1.0. | 0.0    |       |      |   |
|               |              |                |                            |        |       |      |   |
|               |              |                |                            |        |       |      |   |
|               |              |                |                            |        |       |      |   |
|               |              |                |                            |        |       |      |   |
|               |              |                |                            |        |       |      |   |
|               |              |                |                            |        |       |      |   |
|               |              |                |                            |        |       |      |   |

2. 點選 [複寫專案],再按下[掃描]。iR-ETN 的預設 IP 是 192.168.0.212。 請確 認 PC 與 iR-ETN 在同一個網域下(192.168.0.XX)。

#### EasyRemoteIO

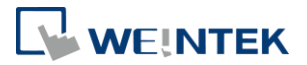

| Ē | 目動掃描 |      |      |       |                                          |
|---|------|------|------|-------|------------------------------------------|
|   | 名稱   | IP位址 | 實體位址 | 子網路遮置 | <ul><li>● 複寫專案</li><li>● 新增至專案</li></ul> |
|   | 4    |      | 1    |       | 掃描                                       |
|   |      |      |      |       | OK Cancel                                |

3. 在網域內的 iR-ETN 會在下列視窗中列出。選擇欲設定的 iR-ETN,按下 OK。

| 名稱                    | IP 位址         | 實體位址              | 子網路遮罩         |         |
|-----------------------|---------------|-------------------|---------------|---------|
| 🖻 📝 iR-ETN            | 192.168.1.40  | 00-0C-26-00-00-00 | 255.255.252.0 | ◎ 複寫專案  |
| iR-COP                | 192.168.1.42  | 00-0C-26-11-DF-CA | 255.255.252.0 | ◎ 新增至専案 |
| Image: Tony_iR-ETN136 | 192.168.1.136 | 00-0C-26-12-34-5B | 255.255.252.0 |         |
| Image: Nony_iR-ETN138 | 192.168.1.135 | 00-0C-26-12-34-5A | 255.255.252.0 |         |
|                       |               |                   |               |         |
|                       |               |                   |               |         |
|                       |               |                   |               | 掃描      |
|                       |               |                   |               |         |
| •                     |               |                   | •             |         |

4. iR-ETN 會出現如下的畫面,畫面裡會顯示 iR-ETN 與連接模組的資訊。

|                                                                                                    | .0                                                                                                    |                                                                        |                                                                                                    |              |             |                        |  |
|----------------------------------------------------------------------------------------------------|----------------------------------------------------------------------------------------------------|------------------------------------------------------------------------|----------------------------------------------------------------------------------------------------|--------------|-------------|------------------------|--|
| 諸案 編輯 楨                                                                                              | 就得 線上 工具                                                                                                    | 幇助                                                                     |                                                                                                    |              |             |                        |  |
|                                                                                                    |                                                                                                    | en 🐻 0:0                                                               |                                                                                                    |              |             |                        |  |
|                                                                                                    |                                                                                                    |                                                                        |                                                                                                    |              |             |                        |  |
| 案視窗                                                                                                  |                                                                                                    | - B                                                                    | IO/模組 位址對應 參數                                                                                                    |              |             |                        |  |
| 🔺 🗊 iR-ETN                                                                                           | (192.168.1.40)                                                                                                    |                                                                        | X+ 00 /2 6/7                                                                                                    | ** TI        | 60 L 61/T   | where extra dall, 2 wh |  |
| III #1:                                                                                              | iR-DM16-P                                                                                                    |                                                                        | 戦査治确<br>・ 「D」 「TTN」 (102.1(0.1.40))                                                                                        | 积空           | 線上數1旦       | 専系数11                  |  |
| 圓(#2:<br>៣ #3:                                                                                       | IR-DM16-P                                                                                                    |                                                                        | 4 IR-EIN (192.168.1.40)<br>#1.:P. DM16.D                                                                                   | DI / DO      |             | 0-00                   |  |
| 圓 #3:                                                                                                | iR-DM16-N                                                                                                    |                                                                        | #2: iR-DM16-P                                                                                                    |              |             | 0x00                   |  |
| <u> </u>                                                                                             |                                                                                                    |                                                                        | #3: iR-DM16-N                                                                                                    |              |             | 0x00                   |  |
|                                                                                                    |                                                                                                    |                                                                        | #4: iR-DM16-N                                                                                                    | DI/DO        |             | 0x00                   |  |
|                                                                                                    |                                                                                                    |                                                                        |                                                                                                    |              |             |                        |  |
|                                                                                                    |                                                                                                    |                                                                        |                                                                                                    |              |             |                        |  |
|                                                                                                    |                                                                                                    |                                                                        |                                                                                                    |              |             |                        |  |
|                                                                                                    |                                                                                                    |                                                                        |                                                                                                    |              |             |                        |  |
|                                                                                                    |                                                                                                    |                                                                        |                                                                                                    |              |             |                        |  |
|                                                                                                    |                                                                                                    |                                                                        |                                                                                                    |              |             |                        |  |
|                                                                                                    |                                                                                                    |                                                                        |                                                                                                    |              |             |                        |  |
|                                                                                                    |                                                                                                    |                                                                        |                                                                                                    |              |             |                        |  |
|                                                                                                    |                                                                                                    |                                                                        |                                                                                                    |              |             |                        |  |
| 訪訊息                                                                                                  |                                                                                                    |                                                                        |                                                                                                    |              |             |                        |  |
| 訪訊息                                                                                                  | 24 68                                                                                                    |                                                                        |                                                                                                    |              | 10 <b>e</b> |                        |  |
| 誌訊息<br>日期                                                                                            | 時間                                                                                                    |                                                                        |                                                                                                    |              | 記息          |                        |  |
| 誌訊息<br>日期<br>2018-03-05                                                                              | 時間<br>10:20:02.766                                                                                                    | 删除項目成功, 6                                                              | 標: Tony_IR-ETN138 (192.168.1                                                                                               | 135)         | F.Q         |                        |  |
| 誌訊息<br>日期<br>2018-03-05<br>2018-03-05                                                                | 時間<br>10-20-02.766<br>10-20-00.414                                                                                                   |                                                                        | 目標: Tony_iR-ETN138 (192.168.1<br>目標: Tony_iR-ETN136 (192.168.1                                                             | 135)<br>136) | 积息          |                        |  |
| <b>註訊息</b><br>日期<br>2018-03-05<br>2018-03-05<br>2018-03-05                                           | 神暦<br>10:20:02.766<br>10:20:00.414<br>10:19:57.462                                                                                   | <ul> <li>刪除項目成功,目</li> <li>刪除項目成功,目</li> <li>刪除項目成功,目</li> </ul>       | 目標: Tony_iR-ETN138 (192.168.1<br>目標: Tony_iR-ETN136 (192.168.1<br>目標: IR-COP (192.168.142)                                 | 135)<br>136) | 野島          |                        |  |
| <b>古知恵</b><br>日期<br>2018-03-05<br>2018-03-05<br>2018-03-05<br>2018-03-05                             | <ul> <li>時間</li> <li>10:20:02.766</li> <li>10:20:00.414</li> <li>10:19:57.462</li> <li>10:18:55.315</li> </ul>                       | 删除項目成功, f<br>删除項目成功, f<br>删除項目成功, f<br>删除項目成功, f                       | ■標: Tony_iR-ETN138 (192.168.1<br>目標: Tony_iR-ETN136 (192.168.1<br>目標: iR-COP (192.168.1.42)                                | 135)<br>136) | Rg          |                        |  |
| <b>注訊息</b><br>日期<br>2018-03-05<br>2018-03-05<br>2018-03-05<br>2018-03-05<br>2018-03-05<br>2018-03-05 | 時間<br>10:20:02.766<br>10:20:00.414<br>10:19:57.462<br>10:18:55.315<br>10:15:12.272                                                   | 删除項目成功, E<br>删除項目成功, E<br>删除項目成功, E<br>自動掃描完成.<br>EasyRemoteIO         | 目標: Tony_IR-ETN138 (192.168.1<br>目標: Tony_IR-ETN136 (192.168.1<br>目標: IR-COP (192.168.1.42)<br>己叙動. ProductVersion:10.0.0  | 135)<br>136) | F.Q.        |                        |  |
| <b>は訊息</b><br>日期<br>2018-03-05<br>2018-03-05<br>2018-03-05<br>2018-03-05<br>2018-03-05               | <ul> <li>時間</li> <li>10:20:02.766</li> <li>10:20:00.414</li> <li>10:19:57.462</li> <li>10:18:55.315</li> <li>10:15:12.272</li> </ul> | <ul> <li>         ・・・・・・・・・・・・・・・・・・・・・・・・・・・・・</li></ul>              | 目標: Tony_iR-ETN138 (192.168.1<br>目標: Tony_iR-ETN136 (192.168.1<br>目標: iR-COP (192.168.1.42)<br>己欣動. ProductVersion:1.0.0.0 | 135)<br>136) | 訊息          |                        |  |
| <b>注訊息</b><br>日期<br>2018-03-05<br>2018-03-05<br>2018-03-05<br>2018-03-05<br>2018-03-05               | 時間           10:20:02.766           10:20:00.414           10:19:57.462           10:18:55.315           10:15:12.272                | <ul> <li> 副除項目成功, 自 副除項目成功, 自 副除項目成功, 自 動得指完成. EasyRemoteIO</li> </ul> | 目標: Tony_iR-ETN138 (192.168.1<br>目標: Tony_iR-ETN136 (192.168.1<br>目標: iR-COP (192.168.1.42)<br>已啟勤. ProductVersion:1.0.0.0 | 135)<br>136) | 範度          |                        |  |

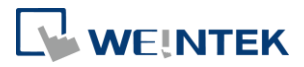

5. 選擇 [線上] » [更改 IP],可以設定 iR-ETN 的 IP 位址。設定完後按下 OK,就 能更改 IP。

| 案編輯 機<br>→  日  〔       |                         |                      |                           |        |          |            |  |
|------------------------|-------------------------|----------------------|---------------------------|--------|----------|------------|--|
| - B   E                | 視線上工具                   | 幇助                   |                           |        |          |            |  |
|                        | • [ 💽 自動掃               | 描 Shift+S            |                           |        |          |            |  |
| the AD rates           |                         | 要認定 Shift+C          |                           |        |          |            |  |
| 系倪齒                    | 0=0 1031341             | ERC SHITTE           | 沮 位址對應 參數                 |        |          |            |  |
| 🔺 🗊 iR-ETN             | (19: 🔂 下載               |                      | 2.602                     | *8.41  | それ しまし/安 | 1日 5日 美し/安 |  |
| II #1:                 | iR-C 🔂 上傳               |                      | 5件                        | 親型     | 緑上數1旦    | 粤杀數11      |  |
| ∭ #2:<br>⋒ #3:         | iR-L —<br>iB-C [b] 複製至! | 事案                   | +1: P DM16 P              | DI (DO |          | 0,00       |  |
| #4:                    | iR-D 特別指:               | \$                   | #2: iR-DM16-P             | DI/DO  |          | 0x00       |  |
|                        | TEX510                  | *                    | #3: iR-DM16-N             | DI/DO  |          | 0x00       |  |
|                        | 5.62.11                 |                      | #4: iR-DM16-N             | DI/DO  |          | 0x00       |  |
|                        | 🚺 開始監護                  | 空 Shift+M            |                           |        |          |            |  |
|                        | 🔂 停止監護                  | 空 Shift+O            |                           |        |          |            |  |
|                        |                         |                      | _                         |        |          |            |  |
|                        |                         |                      |                           |        |          |            |  |
|                        |                         |                      |                           |        |          |            |  |
|                        |                         |                      |                           |        |          |            |  |
|                        |                         |                      |                           |        |          |            |  |
|                        |                         |                      |                           |        |          |            |  |
|                        |                         |                      |                           |        |          |            |  |
|                        |                         |                      |                           |        |          |            |  |
|                        |                         |                      |                           |        |          |            |  |
|                        |                         |                      |                           |        |          |            |  |
|                        |                         |                      |                           |        |          |            |  |
|                        |                         |                      |                           |        |          |            |  |
|                        |                         |                      |                           |        |          |            |  |
|                        |                         |                      |                           |        |          |            |  |
| 訊息                     |                         |                      |                           |        |          |            |  |
| 日期                     | 時間                      |                      |                           |        | 訊息       |            |  |
| 018-03-05              | 10:20:02.766            | 刪除項目成功, 目標: Te       | ony_iR-ETN138 (192.168.1  | .135)  |          |            |  |
| 018-03-05              | 10:20:00.414            | 刪除項目成功, 目標: Te       | ony_iR-ETN136 (192.168.1  | .136)  |          |            |  |
| 018-03-05              | 10:19:57.462            | 刪除項目成功, 目標: iR       | -COP (192.168.1.42)       |        |          |            |  |
|                        | 10:18:55.315            | 自動掃描完成.              |                           |        |          |            |  |
| 018-03-05              |                         | Fact ParmotalO ⊒ 61€ | t Broduct\/orgion:1.0.0.0 |        |          |            |  |
| 018-03-05<br>018-03-05 | 10:15:12.272            | Lasynemotero Liate   | . Floductversion.1.0.0.0  |        |          |            |  |
| 018-03-05<br>018-03-05 | 10:15:12.272            |                      | . FIGULEVEISION.1.0.0.0   |        |          |            |  |

| 更改 IP 位址      |         |                 | x |
|---------------|---------|-----------------|---|
| <b>實體</b> 位址: | 00-0C-2 | 26-00-00-00     |   |
| IP 位址:        | 192     | . 168 . 1 . 40  |   |
| 子網路遮罩:        | 255     | . 255 . 252 . 0 |   |
|               |         | OK Cancel       |   |
|               |         |                 |   |

6. 在專案視窗選擇 iR-ETN。接著在右邊欄位選擇 [參數] 頁籤。在這裡可以更 改 iR-ETN 的相關參數。iR-ETN 裡的實際參數在 [線上數值] 欄位,欲更改這 些參數,需在 [專案數值] 修改。

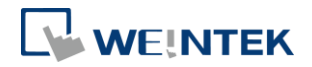

|                                          | 况 綠上 上具                                                                                                    | ## 0+                                   |                                                                                                    |                                        |                                  |                                                         |
|------------------------------------------|----------------------------------------------------------------------------------------------------|-----------------------------------------|----------------------------------------------------------------------------------------------------|----------------------------------------|----------------------------------|---------------------------------------------------------|
|                                          |                                                                                                    | 常期                                      |                                                                                                    |                                        |                                  |                                                         |
|                                          |                                                                                                    |                                         |                                                                                                    |                                        |                                  |                                                         |
| 案視窗                                      |                                                                                                    | ₽×                                      | IO/模組 位址對應 參數                                                                                                    |                                        |                                  |                                                         |
| ▲ IR-ETN (                               | 192.168.1.40)                                                                                                |                                         |                                                                                                    |                                        |                                  |                                                         |
| @ #1: iF                                 | R-DM16-P                                                                                                    |                                         | 裝置名稱                                                                                                    | 線上數值                                   | 専案數值                             |                                                         |
| III #2: iF                               | R-DM16-P                                                                                                    |                                         | <ul> <li>iR-ETN (192.168.1.40)</li> </ul>                                                                           |                                        |                                  |                                                         |
| III #3: iF                               | R-DM16-N                                                                                                    |                                         | Vendor name                                                                                                    |                                        |                                  |                                                         |
| Ⅲ #4: iF                                 | R-DM16-N                                                                                                    |                                         | Product code                                                                                                    |                                        |                                  |                                                         |
|                                          |                                                                                                    |                                         | Host name                                                                                                    |                                        | iR-ETN                           |                                                         |
|                                          |                                                                                                    |                                         | Firmware revision                                                                                                   |                                        |                                  |                                                         |
|                                          |                                                                                                    |                                         | Hardware revision                                                                                                   |                                        |                                  |                                                         |
|                                          |                                                                                                    |                                         | Power consumption                                                                                                   |                                        |                                  |                                                         |
|                                          |                                                                                                    |                                         | Current power consumption                                                                                           |                                        |                                  |                                                         |
|                                          |                                                                                                    |                                         | Power supply                                                                                                    |                                        |                                  |                                                         |
|                                          |                                                                                                    |                                         | Life guard time                                                                                                    |                                        | 0                                |                                                         |
|                                          |                                                                                                    |                                         | iBus continue run                                                                                                   |                                        | ON                               |                                                         |
|                                          |                                                                                                    |                                         | Number of TCP connected                                                                                             |                                        |                                  |                                                         |
|                                          |                                                                                                    |                                         | Number of modules                                                                                                   |                                        |                                  |                                                         |
|                                          |                                                                                                    |                                         | Point Of Digital input                                                                                              |                                        |                                  |                                                         |
|                                          |                                                                                                    |                                         | Number Of Arelan issue                                                                                              |                                        |                                  |                                                         |
|                                          |                                                                                                    |                                         | Number Of Analog sutput                                                                                             |                                        |                                  |                                                         |
|                                          |                                                                                                    |                                         | Number Of Analog output                                                                                             |                                        |                                  |                                                         |
|                                          |                                                                                                    |                                         |                                                                                                    |                                        |                                  |                                                         |
|                                          |                                                                                                    |                                         |                                                                                                    |                                        |                                  |                                                         |
| 誌訊息                                      |                                                                                                    |                                         |                                                                                                    |                                        |                                  | ť                                                       |
| 日期                                       | 時間                                                                                                    |                                         |                                                                                                    | 訊息                                     |                                  |                                                         |
| 2018-03-05                               | 10:20:02 766                                                                                                 | 副除值日成功                                  | 日桓·Tony iR-FTN138 (192 168 1 135)                                                                                   |                                        |                                  |                                                         |
| 2018-03-05                               | 10:20:02:700                                                                                                 | 刪除項目成功,                                 | 目標: Tony_IR-ETN136 (192.168.1.136)                                                                                  |                                        |                                  |                                                         |
|                                          |                                                                                                    |                                         |                                                                                                    |                                        |                                  |                                                         |
| 2018-03-05                               | 10:19:57.462                                                                                                 | 删除填日成切,                                 | 目標: IR-COP (192.168.1.42)                                                                                           |                                        |                                  |                                                         |
| 2018-03-05                               | 10:18:55.315                                                                                                 | 自動掃描完成.                                 |                                                                                                    |                                        |                                  |                                                         |
| 2018-02-05                               | 10-15-12 272                                                                                                 | EacyPamotel(                            | ここでです。ProductVerrion:1000                                                                                           |                                        |                                  |                                                         |
| 2010-05-05                               | 10.13.12.272                                                                                                 | EasyNemoter                             | Diate Productiversion.1.0.0.0                                                                                       |                                        |                                  |                                                         |
|                                          |                                                                                                    |                                         |                                                                                                    |                                        |                                  |                                                         |
|                                          |                                                                                                    |                                         |                                                                                                    |                                        |                                  |                                                         |
|                                          |                                                                                                    |                                         |                                                                                                    |                                        |                                  |                                                         |
| 選擇                                       | ፪ [上傳                                                                                                    | ] 以從                                    | iR-ETN 讀取參數到 E                                                                                                    | asyRemote                              | elO 裡,                           | 選擇 [下載] 來                                               |
| 選擇                                       | ፪[上傳                                                                                                    | ] 以從                                    | iR-ETN 讀取參數到 E                                                                                                    | asyRemote                              | elO 裡,                           | 選擇 [下載] 來                                               |
| 選擇                                       | 累 [上傳<br>夏改的參                                                                                                | ] 以從<br>數從 E                            | iR-ETN 讀取參數到 E<br>asyRemotelO 寫入 iR                                                                                 | asyRemote<br>-ETN ∘                    | elO 裡,                           | 選擇 [下載] 來                                               |
| 選掲<br>欲更<br>檔案                           | ፪ [上傳<br>፤改的參                                                                                                | ] 以從<br>:數從 E<br>會視 4                   | iR-ETN 讀取參數到 E<br>asyRemotelO 寫入 iR<br>LL 工具 幫助                                                                     | EasyRemote<br>-ETN ∘                   | elO 裡,氵                          | 選擇 [下載] 來                                               |
| 選<br>摺<br>欲<br>夏<br><b>檔案</b>            | 澤[上傳<br>夏改的參<br>編輯                                                                                           | ] 以從<br>·數從 E<br><sub>童視</sub> 編        | iR-ETN 讀取參數到 E<br>asyRemotelO 寫入 iR<br>LL 工具 常助                                                                     | EasyRemote<br>-ETN °                   | elO 裡, 氵                         | 選擇 [下載] 來                                               |
| 選摺<br>欲更<br>檔案                           |                                                                                                    | ] 以從<br>變從 E<br>發視 編                    | iR-ETN 讀取參數到 E<br>asyRemotelO 寫入 iR<br>L 工具 新助<br>S 品 図 図                                                           | asyRemote<br>-ETN。                     | elO 裡, ;                         | 選擇 [下載] 來                                               |
| 選摺<br>欲更<br>檔案<br><b>一</b><br><b>專案視</b> | <ul> <li>፪ [上傳</li> <li>፪ 改的參</li> <li>編輯</li> <li>編輯</li> <li>1</li> <li>6</li> <li>6</li> <li>6</li> </ul> | ] 以從<br>變從 E:<br><sub>童視 編</sub>        | iR-ETN 讀取參數到 E<br>asyRemotelO 寫入 iR<br>L 工具 常助<br>SP 記 ⑦ [<br>L 工具 常助<br>SP 記 ⑦ [<br>L 工具 常助<br>SP 記 ⑦ [<br>L 工具 常助 | EasyRemote<br>-ETN •<br>030 টি<br>1074 | elO裡, ;                          | 選擇 [下載] 來 [下載]  [下載] [下載] [下載] [下載] [下載] [下載] [下載] [下載] |
| 選招<br>欲更<br>檔案<br>事案視<br>檔案              | ፪ [上傳<br>夏改的參<br>編輯 1<br>圖 □<br>窗<br>編輯 1                                                                    | ] 以從<br>·數從 E<br>·<br>會視 編<br>·<br>會視 編 | iR-ETN 讀取參數到 E<br>asyRemotelO 寫入 iR<br>L 工具 帮助<br>習 品 ⑦ [<br>P ×<br>L 工具 帮助                                         | asyRemote<br>-ETN。                     | elO裡,<br>了<br>傳<br>位址            | 選擇 [下載] 來                                               |
| 選招<br>欲更<br>檔案<br>事案視<br>檔案              | 록[上傳<br>夏改的參<br>編輯<br>電<br>編輯<br>編輯                                                                          | 〕 以從<br>變從 E<br>發視 編<br>✿ 圓<br>♥ 圓<br>♥ | iR-ETN 讀取參數到 E<br>asyRemotelO 寫入 iR<br>L 工具 帮助<br>SI SI SI SI SI<br>E X<br>L 工具 帮助                                  | EasyRemote<br>-ETN •                   | elO裡,<br>意 问 他                   | 選擇 [下載] 來                                               |
| 選換<br>欲更<br>檔案<br>●<br>事案視<br>檔案         | <ul> <li>              『上傳</li></ul>                                                                         | ] 以從<br>變從 E<br>發視 類<br>發見 题<br>發現 和    | iR-ETN 讀取參數到 E<br>asyRemotelO 寫入 iR<br>上 工具 帮助<br>答 最 觉                                                             | EasyRemote<br>-ETN •                   | elO裡,<br>同 问<br>同 位址<br>同 位址     | 選擇 [下載] 來<br>[]][]][]][]][]][]][]][]][]][]][]][]][]]    |
| 選招<br>欲更<br>檔案<br><b>事案視</b><br>檔案       |                                                                                                    | ] 以從<br>數從 E<br>會視 編<br>會視 編<br>會視 編    | iR-ETN 讀取參數到 E<br>asyRemotelO 寫入 iR<br>上 工具 帮助<br>答 品 ⑦<br>『<br>』 X<br>記 工具 帮助                                      | EasyRemote<br>-ETN •                   | elO裡,<br>意 P1<br>傳 位址<br>() [] P | 選擇 [下載] 來                                               |

8. 在專案視窗選擇 iR-ETN 連接的模組。在 IO/Modules 欄位可以讀取/寫入輸入 位元與輸出位元的值。選擇 [下載],將 EasyRemoteIO 的值寫到 iR-ETN。

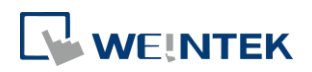

| 5 🛍 📴    |                | I 🧟 🗹                             |                                           |        |      |      |  |  |
|----------|----------------|-----------------------------------|-------------------------------------------|--------|------|------|--|--|
| 視窗       |                | ₽×                                | IO/模組 位址對應 參數                             | ]      |      |      |  |  |
| R-ETN    | (192.168.1.40) |                                   |                                           |        |      |      |  |  |
| III #1:  | R-DM16-P       |                                   | 裝置名稱                                      | 類型     | 線上數值 | 専案數值 |  |  |
| III #2:  | iR-DM16-P      |                                   | #1: iR-DM16-P                             |        |      |      |  |  |
|          | R-DM16-N       |                                   | Digital Input #0                          | DI     |      |      |  |  |
| III #4:  | iR-DM16-N      |                                   | Digital Input #1                          | DI     |      |      |  |  |
|          |                |                                   | Digital Input #2                          | DI     |      |      |  |  |
|          |                |                                   | Digital Input #3                          | DI     |      |      |  |  |
|          |                |                                   | Digital Input #4                          | DI     |      |      |  |  |
|          |                |                                   | Digital Input #5                          | DI     |      |      |  |  |
|          |                |                                   | Digital Input #6                          | DI     |      |      |  |  |
|          |                |                                   | Digital Input #7                          | DI     |      |      |  |  |
|          |                |                                   | Digital Output #0                         | DO     |      | 0    |  |  |
|          |                |                                   | Digital Output #1                         | DO     |      | 0    |  |  |
|          |                |                                   | Digital Output #2                         | DO     |      | 0    |  |  |
|          |                |                                   | Digital Output #3                         | DO     |      | 0    |  |  |
|          |                |                                   | Digital Output #4                         | DO     |      | 0    |  |  |
|          |                |                                   | Digital Output #5                         | DO     |      | 0    |  |  |
|          |                |                                   | Digital Output #6                         | DO     |      | 0    |  |  |
|          |                |                                   | Digital Output #7                         | DO     |      | 0    |  |  |
| 訊息       |                |                                   |                                           |        |      |      |  |  |
| 日期       | 時間             |                                   |                                           |        | 訊息   |      |  |  |
| 18-03-05 | 10:20:02.766   | 刪除項目成功,                           | , 目標: Tony_iR-ETN138 (192.168.1           | L.135) |      |      |  |  |
| 18-03-05 | 10:20:00.414   | 刪除項目成功,                           | 刪除項目成功,目標: Tony_iR-ETN136 (192.168.1.136) |        |      |      |  |  |
| 18-03-05 | 10:19:57.462   | 刪除項目成功, 目標: iR-COP (192.168.1.42) |                                           |        |      |      |  |  |
| 18-03-05 | 10:18:55.315   | 自動構描完成                            |                                           |        |      |      |  |  |
| 18-03-05 | 10:15:12.272   | EasyRemotel                       | O 己啟動. ProductVersion:1.0.0.0             |        |      |      |  |  |
|          |                |                                   |                                           |        |      |      |  |  |

| EasyRemotel |                | ** 04                      |                                                              |          |             |   |
|-------------|----------------|----------------------------|--------------------------------------------------------------|----------|-------------|---|
| 奚 編輯 積      | 視線上 工具         | 帮助                         |                                                              |          |             |   |
| 🖻 🕒 📑       | ? 🗈 🗮          | 🕱 🔍 📖                      | 🔂 🔂 🕅 🐻 🐻                                                    |          |             |   |
| 案視窗         |                | ₽×<br>IO                   | )/模組 位址對應 參數                                                 |          |             |   |
| ▲ 🗊 iR-ETN  | (192.168.1.40) |                            | 装置名稱                                                         | 線上數值     | 専案數值        | * |
| III #2:     | iR-DM16-P      |                            | ⊿ #1: iR-DM16-P                                              |          |             |   |
| III #3:     | iR-DM16-N      |                            | Product code                                                 |          |             |   |
| II: #4:     | iR-DM16-N      |                            | Firmware revision                                            |          |             |   |
|             |                |                            | Hardware revision                                            |          |             |   |
|             |                |                            | Power consumption                                            |          |             | = |
|             |                |                            | Point Of Digital input                                       |          |             |   |
|             |                |                            | Point Of Digital output                                      |          |             |   |
|             |                |                            | Number Of Analog input                                       |          |             |   |
|             |                | Number Of Analog output    |                                                              |          |             |   |
|             |                |                            | Digital input filter time #0                                 |          | 0           |   |
|             |                |                            | Digital input filter time #1                                 |          | 0           |   |
|             |                |                            | Digital input filter time #2<br>Digital input filter time #3 |          | 0           |   |
|             |                |                            |                                                              |          | 0           |   |
|             |                |                            | Digital input filter time #5                                 |          | 0           |   |
|             |                |                            | Digital input filter time #6                                 |          | 0           |   |
|             |                |                            | Digital input filter time #7                                 |          | 0           |   |
|             |                | Digital nipat inter and #0 |                                                              | Error va | Error value |   |
|             |                |                            | Digital output error mode #1                                 |          | Error value | - |
|             |                |                            |                                                              |          |             |   |
| 志訊息         |                |                            |                                                              |          |             |   |
| 日期          | 時間             |                            |                                                              | 訊息       |             |   |
| 018-03-05   | 10:20:02.766   | 刪除項目成功,目標                  | : Tony_iR-ETN138 (192.168.1.135)                             |          |             |   |
| 018-03-05   | 10:20:00.414   | 刪除項目成功,目標                  | : Tony_iR-ETN136 (192.168.1.136)                             |          |             |   |
| 018-03-05   | 10:19:57.462   | 刪除項目成功, 目標                 | : iR-COP (192.168.1.42)                                      |          |             |   |
| 018-03-05   | 10:18:55.315   | 自動掃描完成.                    |                                                              |          |             |   |
| 018-03-05   | 10:15:12.272   | EasyRemoteIO ⊟             | 啟動. ProductVersion:1.0.0.0                                   |          |             |   |

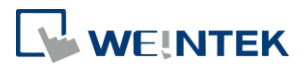

## 3. 設定

#### 編輯

#### 新增

網路耦合器:手動新增網路耦合器 模組:手動新增模組

## 線上

## 自動掃描

掃描在相同網域內的所有 iR-ETN

#### 比對裝置設定

確認 EasyRemotelO 欄位中列出的裝置是否實際連線。

| 比對裝置設定     |                   |                                        | X         |
|------------|-------------------|----------------------------------------|-----------|
| 項目         | 離線數值              | 線上數值                                   |           |
| #5: 不存在於線上 | iR-DI1<br>EasyRem | oteIO 📧                                |           |
|            | <u> </u>          | 比對完成. 規劃不相同. 目標: iR-ETN (192.168.1.40) | 開始台比對     |
|            |                   | ОК                                     |           |
|            |                   |                                        |           |
|            |                   |                                        | OK Cancel |

#### 下載

將 EasyRemoteIO 的 Project 值寫入 iR-ETN

#### 上傳

從 iR-ETN 將值讀到 EasyRemotelO 的線上數值

#### 複製至專案

將 iR-ETN 的值讀到 EasyRemoteIO 的線上數值與專案數值

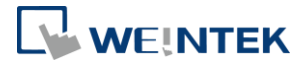

| 107雄雄  | 合批批审  | 幼稚生 |
|--------|-------|-----|
| IO7 候組 | 1立址對應 | 梦觐  |

| 置名稱               | 類型 | 線上數值 | 専案數值 |
|-------------------|----|------|------|
| #4: iR-DM16-N     |    |      |      |
| Digital Input #0  | DI | 1    |      |
| Digital Input #1  | DI | 1    |      |
| Digital Input #2  | DI | 1    |      |
| Digital Input #3  | DI | 1    |      |
| Digital Input #4  | DI | 1    |      |
| Digital Input #5  | DI | 1    |      |
| Digital Input #6  | DI | 1    |      |
| Digital Input #7  | DI | 1    |      |
| Digital Output #0 | DO | 1    | 1    |
| Digital Output #1 | DO | 1    | 1    |
| Digital Output #2 | DO | 1    | 1    |
| Digital Output #3 | DO | 1    | 1    |
| Digital Output #4 | DO | 1    | 1    |
| Digital Output #5 | DO | 1    | 1    |
| Digital Output #6 | DO | 1    | 1    |
| Digital Output #7 | DO | 1    | 1    |

## 特別指令

Restart Device:重新啟動 iBus 與模組。

Restart iBus:僅重新啟動 iBus

Reset to default(except IP setting):將參數設定為預設值

| 特別指令                                                                  | ×  |
|-----------------------------------------------------------------------|----|
| Restart Device<br>Restart iBus<br>Reset to default(except IP Setting) |    |
|                                                                       | 發送 |
|                                                                       | 取消 |

**更改 IP** 更改 iR-ETN 的 IP 位址

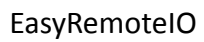

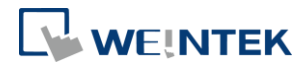

| 更改 IP 位址      |         |             | ×      |
|---------------|---------|-------------|--------|
| <b>宙體</b> 位址: | 00-0C-2 | 26-00-00-00 |        |
| IP 位址:        | 192     | . 168 . 1   | . 40   |
| 子網路遮罩:        | 255     | . 255 . 252 | . 0    |
|               |         | OK          | Cancel |

#### 開始監控

監控 iR-ETN(唯讀) **停止監控** 停止監控

## 工具

 $\overline{}$ 

## Modbus

讓使用者在電腦上執行 MODBUS TCP/IP 的從端

| odbus Comr   | nunication                            |                                               |
|--------------|---------------------------------------|-----------------------------------------------|
| Communicatio | n Setup<br>IP Address :<br>Protocol : | 192 . 168 . 1 . 40 Slave ID : 0               |
|              | Pre_defined :<br>Function :           | [1.Read] Digital input   Read Discrete Inputs |
|              | Address :                             | 0 Quantity : 1                                |
|              | Write :                               | Send                                          |
| Response     |                                       |                                               |
| ) Hex        | 🔘 Dec                                 | O ASCII O BIN                                 |
|              |                                       | Exit                                          |
|              |                                       | Exit                                          |

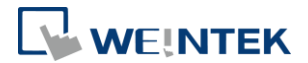

## 4. 類比模組

#### 通道數值顯示

輸入通道數值顯示在 IO/Modules 的標籤下,按下 [開啟監視] 讀回當前數值。

IO / Modules Address Map Parameter

| Channel Name |                 | Туре | Online Value | Project Value |
|--------------|-----------------|------|--------------|---------------|
| × #          | 3: iR-Al04-VI   |      |              |               |
|              | Analog Input #0 | AI   | 0            |               |
|              | Analog Input #1 | AI   | 0            |               |
|              | Analog Input #2 | AI   | 0            |               |
|              | Analog Input #3 | AI   | 0            |               |

#### 通道數值寫入

輸出通道數值顯示在 IO/Modules 的標籤下,按下 [開啟監視] 讀回當前數值。 在 [專案數值] 下給定數值後 按下 [下載] 即寫入 [線上數值]。

| IO / Modules Address Map Parameter |                  |                  |      |              |               |  |
|------------------------------------|------------------|------------------|------|--------------|---------------|--|
| Cha                                | anne             | l Name           | Туре | Online Value | Project Value |  |
| ~                                  | ✓ #2: iR-AQ04-VI |                  |      |              |               |  |
|                                    |                  | Analog Output #0 | AO   | 10000        | 10000         |  |
|                                    |                  | Analog Output #1 | AO   | 0            | 0             |  |
|                                    |                  | Analog Output #2 | AO   | 0            | 0             |  |
|                                    |                  | Analog Output #3 | AO   | 0            | 0             |  |

#### 通道參數設定

輸入通道參數顯示在 [參數] 的標籤下,按下 [全部上傳] 讀回模組當前內部參 數。

#### IO / Modules Address Map Parameter

| Channel Name                     | Online Value | Project Value |   |
|----------------------------------|--------------|---------------|---|
| ✓ #3: iR-AI04-VI                 |              |               |   |
| Product Code                     | 0x0425       |               |   |
| Firmware Revision                | 1.0.0.0      |               |   |
| Hardware Revision                | 1.0.0.0      |               |   |
| Power Consumption                | 0.35 W       |               |   |
| Point of Digital Input           | 0            |               |   |
| Point of Digital Output          | 0            |               |   |
| Number of Analog Input           | 4            |               |   |
| Number of Analog Output          | 0            |               |   |
| Input Mode #0                    | Close        | Close         | • |
| Input Mode #1                    | Close        | Close         | • |
| Input Mode #2                    | Close        | Close         | • |
| Input Mode #3                    | Close        | Close         | • |
| Input Scale Range Upper Limit #0 | 32000        | 32000         |   |
| Input Scale Range Upper Limit #1 | 32000        | 32000         |   |

在 [專案數值] 修改通道參數。

#### EasyRemoteIO

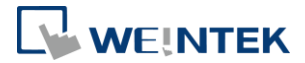

| Chan | nel Name                         | Online Value | Project Value |   |
|------|----------------------------------|--------------|---------------|---|
| × #  | #3: iR-AI04-VI                   |              |               |   |
|      | Product Code                     | 0x0425       |               |   |
|      | Firmware Revision                | 1.0.0.0      |               |   |
|      | Hardware Revision                | 1.0.0.0      |               |   |
|      | Power Consumption                | 0.35 W       |               |   |
|      | Point of Digital Input           | 0            |               |   |
|      | Point of Digital Output          | 0            |               |   |
|      | Number of Analog Input           | 4            |               |   |
|      | Number of Analog Output          | 0            |               |   |
|      | Input Mode #0                    | Close        | ±10V          | - |
|      | Input Mode #1                    | Close        | Close         | • |
|      | Input Mode #2                    | Close        | Close         | • |
|      | Input Mode #3                    | Close        | Close         | • |
|      | Input Scale Range Upper Limit #0 | 32000        | 32000         |   |
|      | Input Scale Range Upper Limit #1 | 32000        | 32000         |   |

#### 按下 [下載] 即可將 [專案數值] 寫入至 [線上數值]。

| Download<br>Download<br>D/Modules Address Map Parameter |              |               |   |
|---------------------------------------------------------|--------------|---------------|---|
| Channel Name                                            | Online Value | Project Value |   |
| ✓ #3: iR-AI04-VI                                        |              |               |   |
| Product Code                                            | 0x0425       |               |   |
| Firmware Revision                                       | 1.0.0.0      |               |   |
| Hardware Revision                                       | 1.0.0.0      |               |   |
| Power Consumption                                       | 0.35 W       |               |   |
| Point of Digital Input                                  | 0            |               |   |
| Point of Digital Output                                 | 0            |               |   |
| Number of Analog Input                                  | 4            |               |   |
| Number of Analog Output                                 | 0            |               |   |
| Input Mode #0                                           | ±10V         | ±10V          | - |
| Input Mode #1                                           | Close        | Close         | - |
| Input Mode #2                                           | Close        | Close         | - |
| Input Mode #3                                           | Close        | Close         | - |
| Input Scale Range Upper Limit #0                        | 32000        | 32000         |   |
| Input Scale Range Upper Limit #1                        | 32000        | 32000         |   |

※通道參數功能請參考"UM018013T\_iR-Axxx-VI\_UserManual\_20190401\_cht"手冊的第6章節。

※類比模組參數皆寫入類比模組的內部暫存器,在安裝時可先使用 EasyRemotelO 設定,再安裝置機台上。

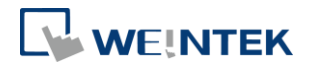

## 模組初始化

[線上]»[特別指令] 點選要初始化的類比模組再發送,模組即回復出廠預設值。

| Special Commands                                                                                                    | ×      |
|----------------------------------------------------------------------------------------------------|--------|
| Restart Device<br>Restart iBus<br>Reset to default(except IP Setting)<br>Reset to manufacture value (#2: iR-AQ04-VI)<br>Reset to manufacture value (#3: iR-AI04-VI)<br>Reset to manufacture value (#4: iR-AI04-TR)<br>Reset to manufacture value (#7: iR-AI04-VI)<br>Reset to manufacture value (#8: iR-AQ04-VI)<br>Reset to manufacture value (#11: iR-AQ04-VI)<br>Reset to manufacture value (#11: iR-AQ04-VI) | Send   |
|                                                                                                    | Cancel |